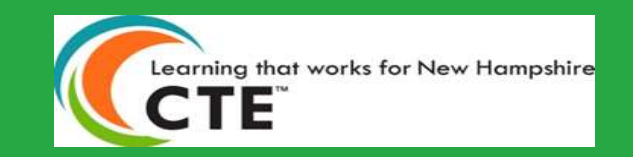

# Career and Technical Education (CATE) Data Upload Information

Updated version for School Year 2024

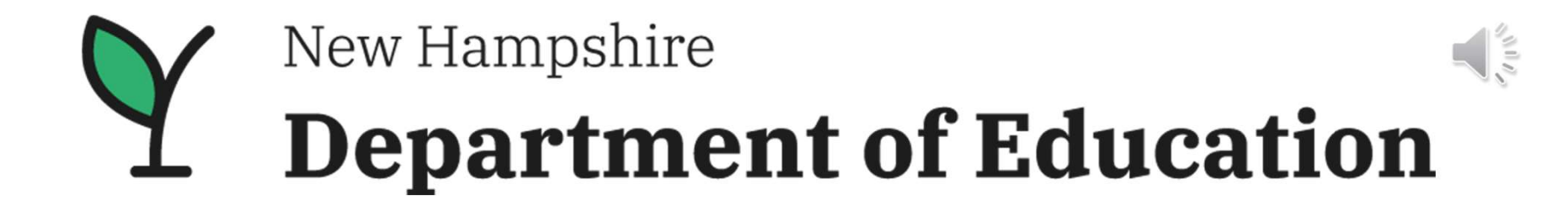

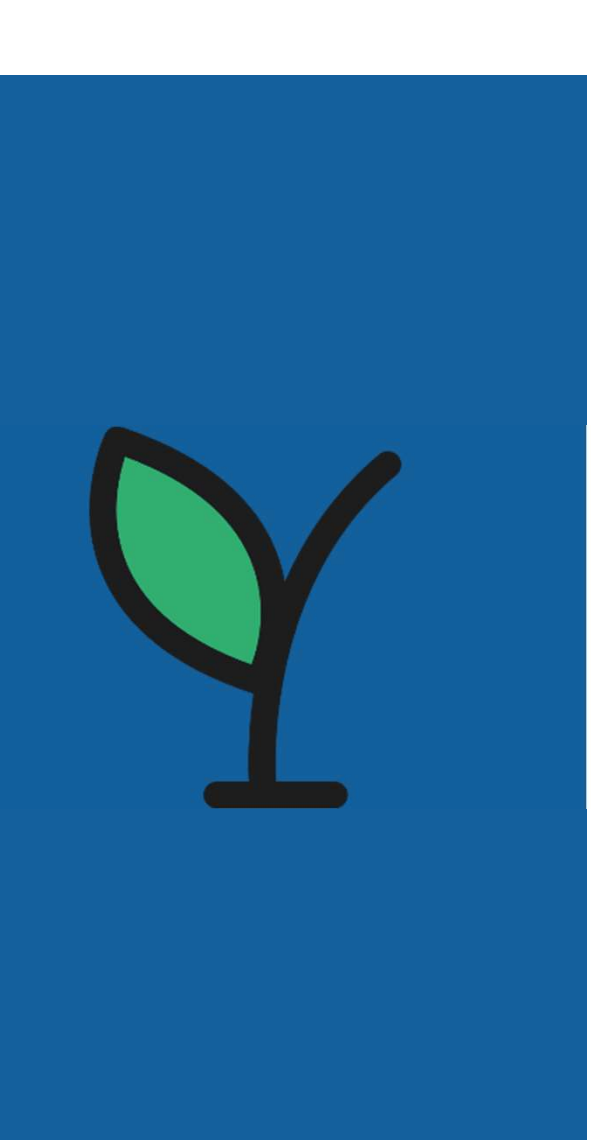

# Introductions

Cassandra Reynolds – Data Analyst Division of Education Analytics and Resources Bureau of Education Statistics •CATE/i4see data submissions

Kathryn Maffei – Program Specialist Division of Learner Support Bureau of Career Development •AV1 Form Processing

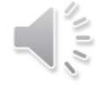

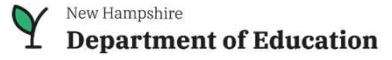

# What is CATE?

- CATE stands for Career and Technical Education
- It is the system used to collect information on Programs, Courses and students at CTE Centers
- It is a two-part system

٠

•

- the CATE Workbench is where all data uploads happen
- CATE is where the data is stored and viewable
- The data submissions are uploaded and validated using the CATE system
- This information is used in multiple ways
  - Transportation Reimbursement
  - Federal Accountability Requirements
  - Career Cluster Enrollment Reports

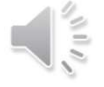

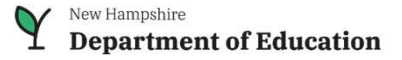

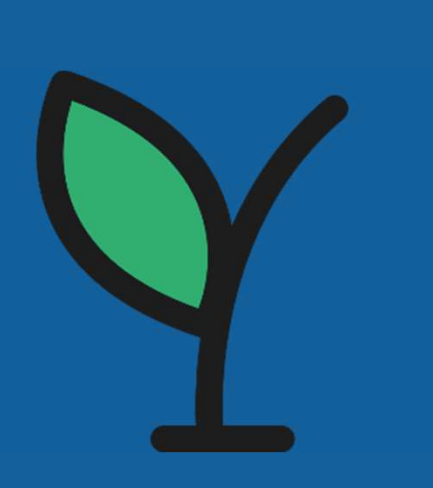

# Submissions and When?

- Three required times of year for data submissions:
  - Beginning (October 15<sup>th</sup>), Middle(February 15<sup>th</sup>) and End(June 30<sup>th</sup>)
- Three different submission types:
  - CATE Course
    - Course information. educator, semester, class name, start and end dates
  - CATE BOY/MOY/EOY (Depends on the time of year)
    - Enrolls students into a CTE Program
  - CATE Student Course
    - Enrolls students into courses, that are within a CTE Program

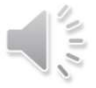

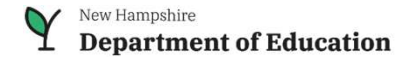

#### The CATE Course

| Required    |  |
|-------------|--|
| Optional    |  |
| Leave Blank |  |

|                |           |                    |                                      |                                                            |                                    |                            |                                     |                                                                  |          |                                                  |                                                   |          |                                            |                                           |                                 | Num               | Num                         |                                        |                       |
|----------------|-----------|--------------------|--------------------------------------|------------------------------------------------------------|------------------------------------|----------------------------|-------------------------------------|------------------------------------------------------------------|----------|--------------------------------------------------|---------------------------------------------------|----------|--------------------------------------------|-------------------------------------------|---------------------------------|-------------------|-----------------------------|----------------------------------------|-----------------------|
|                |           | School             |                                      |                                                            |                                    |                            |                                     |                                                                  |          |                                                  |                                                   |          |                                            |                                           |                                 | Meetings          | Meetings                    |                                        |                       |
| Sau Nbr        | Dist Nbr  | Nbr                |                                      | Educator                                                   | Educator                           | Program                    |                                     |                                                                  | School   |                                                  |                                                   | Room     | Local Class                                |                                           | Length In                       | Semstr            | Semstr                      |                                        | Section               |
| Receive        | Receive   | Receive            | Educator ID                          | ID2                                                        | ID3                                | ID                         | Being Date                          | End Date                                                         | Year     | Term ID                                          | Credits                                           | Nbr      | Code                                       | Local Class Name                          | Minutes                         | One               | Two                         | Course ID                              | ID                    |
|                |           |                    |                                      |                                                            |                                    |                            |                                     |                                                                  |          |                                                  |                                                   |          |                                            |                                           |                                 | Required          | Required                    |                                        |                       |
|                |           |                    |                                      |                                                            |                                    |                            |                                     |                                                                  |          |                                                  |                                                   |          |                                            |                                           |                                 | (if class is      | (if class is                |                                        |                       |
|                |           |                    |                                      |                                                            |                                    |                            |                                     |                                                                  |          |                                                  |                                                   |          |                                            |                                           |                                 | in this           | in this                     |                                        |                       |
| Required       | Required  | Required           | Required                             | Optional                                                   | Optional                           | Required                   | Required                            | Required                                                         | Required | Required                                         | Required                                          | Optional | Required                                   | Required                                  | Required                        | semester)         | semester)                   | Optional                               | Optional              |
|                |           | Receving           |                                      |                                                            |                                    |                            |                                     |                                                                  |          |                                                  |                                                   |          |                                            |                                           |                                 |                   | N 1 6                       |                                        |                       |
| Receiving      | Dessiving | School             |                                      | Taaabar                                                    | Taa ah ar                          |                            |                                     |                                                                  |          |                                                  |                                                   |          |                                            |                                           |                                 | Number of         | Number of                   |                                        |                       |
| Administrativo | District  |                    | Topchor                              | Cortificiation                                             | Cortification                      | Drogram                    | Pogin Data of                       | End Data of                                                      | School   |                                                  |                                                   | Poom     |                                            |                                           | Longth in                       | Classes           | Classes                     |                                        |                       |
| Unit Number    | Number    | (CIL<br>Center ID) | Educator ID                          |                                                            |                                    |                            | Course                              | Course                                                           | Vear     | Term ID                                          | Credits                                           | Number   | Code                                       | Local Class Name                          | Minutes                         | One               | Two                         | CourseID                               | Section ID            |
| EC             | 401       | 20200              |                                      | 10 2                                                       | 10.5                               | 470604                     | 0/20/2022                           | 6/22/2022                                                        | 2022     | 20                                               | 2                                                 | Number   | 025.2                                      | Auto Toch I                               | 00                              | 00                | 00                          | course ib                              | Section 15            |
| 50             | 491       | 20000              |                                      |                                                            |                                    | 4/0004                     | 0/00/2022                           | 0/22/2023                                                        | 2025     | 50                                               | 2                                                 |          | 955.2                                      |                                           | 90                              | 90                | 00                          |                                        |                       |
| 56             | 491       | 28300              | SSU_XXXXX                            |                                                            |                                    | 090702                     | 8/30/2022                           | 1/25/2023                                                        | 2023     | 1                                                | 1                                                 | -        | 981.2                                      | Digital Media I                           | 90                              | 90                |                             |                                        |                       |
| 56             | 491       | 28300              | XXXXXX                               |                                                            |                                    | 090702                     | 1/26/2023                           | 6/22/2023                                                        | 2023     | 2                                                | 1                                                 |          | 982.2                                      | Digital Media II                          | 90                              |                   | 88                          |                                        |                       |
| 56             | 491       | 28300              | XXXXXX                               |                                                            |                                    | 460201                     | 8/30/2022                           | 6/22/2023                                                        | 2023     | 30                                               | 2                                                 |          | 942.2                                      | Building Trades II                        | 90                              | 90                | 88                          |                                        |                       |
| 56             | 491       | 28300              | SSO_XXXXX                            |                                                            |                                    | 120500                     | 8/30/2022                           | 6/22/2023                                                        | 2023     | <b>▲</b> 30                                      | 2                                                 |          | 92313.2                                    | Culinary Arts                             | 90                              | ▼_90              | ▼ 88                        |                                        |                       |
| <b>^</b>       | 1         | 1                  |                                      |                                                            |                                    | ×                          |                                     | <b>≜</b>                                                         | 1        |                                                  |                                                   |          | <b>A</b>                                   |                                           |                                 |                   | $\geq$                      |                                        |                       |
| For Yo         | our Cen   | ter                | If Teac<br>ID<br>SSO_X<br>nu<br>mynh | her has a<br>number o<br>XXXX (Us<br>mber froi<br>doe acco | in ED<br>or<br>ser id<br>m<br>unt) | Progra<br>the cla<br>is in | am St<br>ass Dat<br>( <u>N</u><br>w | art and End<br>es of Course<br><u>1UST</u> Match<br>ith Term ID) | e.       | (1=1 <sup>s</sup><br>(2=2 <sup>n</sup><br>(30=Ye | <sup>t</sup> Sem)<br><sup>d</sup> Sem)<br>ar Long | ) fo     | Must b<br>Unique<br>r each pe<br>f each co | e Can b<br>as ot<br>eriod (Digit<br>urse. | e the sa<br>her clas<br>al Medi | me<br>ses<br>a I) | # of<br>that<br>(MU<br>with | Classes<br>Semest<br>IST Mat<br>Term I | in<br>:er<br>ch<br>D) |
|                |           |                    | Not re                               | equired for<br>ducators                                    | or VT                              |                            |                                     | Always e                                                         | ending   | school y                                         | /ear                                              |          |                                            |                                           |                                 |                   |                             |                                        |                       |

# The CATE BOY/MOY/EOY (Part 1)

Required Optional Leave Blank

Note this is a single submission, too many columns to fit on one page.

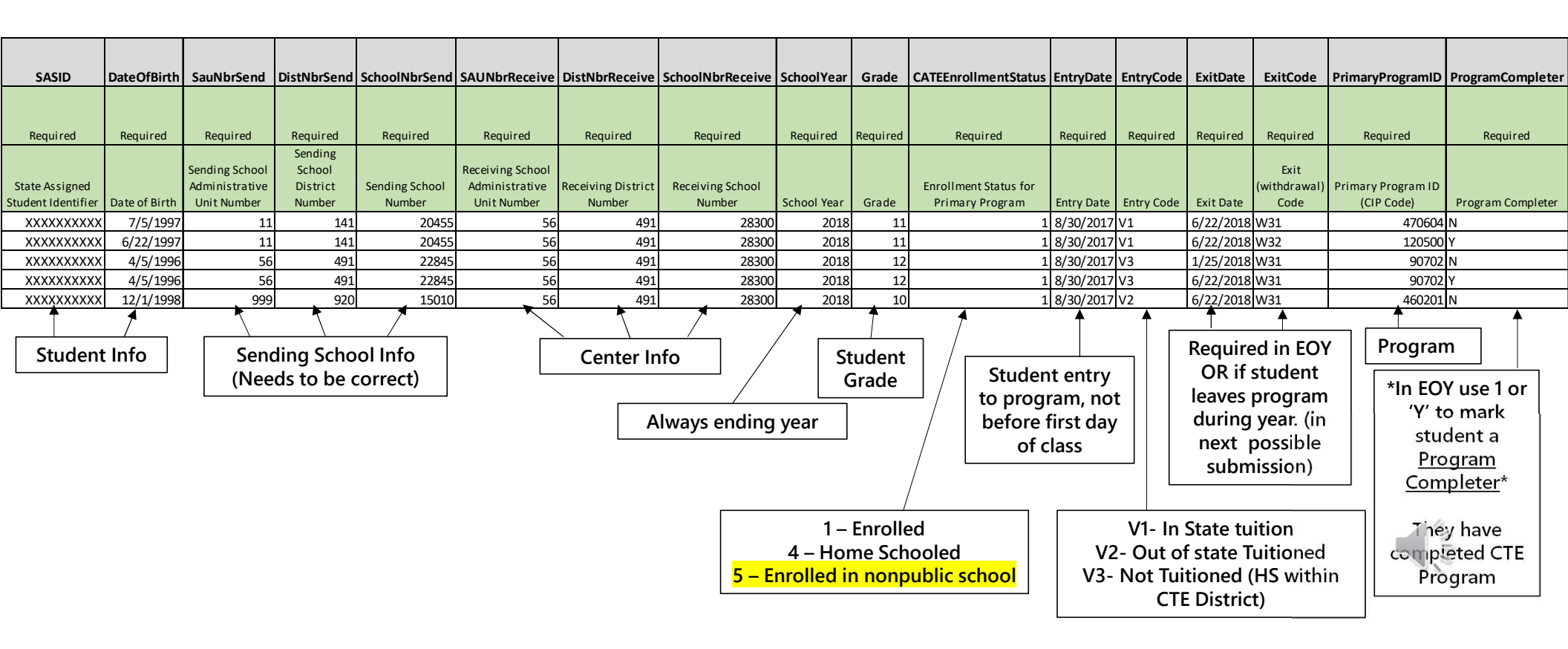

# The CATE BOY/MOY/EOY (Part 2)

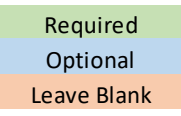

Note this is a single submission, too many columns to fit on one page.

| Address | Address2                                                                                                    | Town          | State              | PostalCode   | Telephone    | Work                                                                                                    | TranMode       | CATEDaysInAttendanceS1                | CATEDaysInAttendanceS2                | DisplacedHomemaker                                               | SingleParent  | PrimaryProgramFlag    | TSAFlag      |
|---------|----------------------------------------------------------------------------------------------------|---------------|--------------------|--------------|--------------|----------------------------------------------------------------------------------------------------|----------------|---------------------------------------|---------------------------------------|------------------------------------------------------------------|---------------|-----------------------|--------------|
| Please  | Please                                                                                                    | Please        | Please             |              |              |                                                                                                    |                |                                       |                                       |                                                                  |               |                       |              |
| Leave   | Leave                                                                                                    | Leave         | Leave              | Please Leave | Please Leave |                                                                                                    |                |                                       |                                       |                                                                  |               | Blanks allowed IF NOT | Please Leave |
| Blank   | Blank                                                                                                    | Blank         | Blank              | Blank        | Blank        | Required                                                                                                    | Required       | Required                              | Required                              | Required                                                         | Required      | Primary Program       | Blank        |
|         |                                                                                                    |               |                    |              |              |                                                                                                    |                |                                       |                                       |                                                                  | Single        |                       | Technical    |
|         | Student                                                                                                    | Student       | Student            | Student      | Student      | Work Pacad                                                                                                    | Transportation | CATE Davis in Attendance              | CATE Davis in Attendance              |                                                                  | Parent/Single |                       | SKIII        |
| Student | Address 2                                                                                                    | Town          | State              | Postal Code  | Telephone    | Learning                                                                                                    | Mode (1 Digit) | CATE Days in Allendance<br>Semester 1 | CATE Days in Allendance<br>Semester 2 | Displaced Homemaker                                              | Women         | Primary Program Flag  | Flag         |
| Student | Audiess 2                                                                                                    | TOWIT         | State              | rostar coue  | relephone    |                                                                                                    |                |                                       |                                       | N                                                                | v             | v                     | IIdg         |
|         |                                                                                                    |               |                    |              |              | 0                                                                                                    | 0              | 00                                    | 00                                    | N                                                                | T             | T V                   |              |
|         |                                                                                                    |               |                    |              |              | 2                                                                                                    | 6              | 83                                    | 83                                    | N                                                                | IN .          | Y                     |              |
|         |                                                                                                    |               |                    |              |              | 0                                                                                                    | 8              | 89                                    | 0                                     | N                                                                | N             |                       |              |
|         |                                                                                                    |               |                    |              |              | 5                                                                                                    | 8              | 8/                                    | 89                                    | N                                                                | N             | Y                     |              |
|         |                                                                                                    |               |                    |              |              | 3                                                                                                    | 6              | 88                                    | 84                                    | N A                                                              | IN            | ΙΥ<br>Δ               |              |
| No lo   | nger coll                                                                                                    | lected.<br>of | Leave b<br>errors! | lank to red  | luce risk    |                                                                                                    | Ī              | Student attenda                       | ance <u>by days each</u>              | Special Student                                                  | <u>_</u> t    | No Longe              | r Used       |
|         |                                                                                                    |               |                    |              |              |                                                                                                    |                | Must be >= 1                          | (Important to be                      | Information                                                      |               |                       |              |
|         |                                                                                                    |               | Work               | Based Lea    | rning        |                                                                                                    |                |                                       | urate)                                | Accountability                                                   |               | If Multiple           |              |
|         | 0 – No WBL<br>1 – WBL (effective SY23 EOY)<br>2 – Apprenticeship<br>3 – Industry Project<br>4- Internship<br>5- School Based Enterprise |               |                    |              |              | Student Transportation     program       2 – Self Transport     will pic       6 – Standard (Bus)     program       7- Self Transport (by Choice)     Pri       8 – Non Tuitioned     Pri |                |                                       |                                       | gram records it<br>l pick the first<br>gram record as<br>Primary |               |                       |              |
|         |                                                                                                    | 6             | - Servic           | e Learning   | Project      |                                                                                                    |                |                                       |                                       |                                                                  |               |                       |              |

#### **The CATE Student Course**

Required Optional Leave Blank

| SASID                                | Date Of Birth | Sau Nbr<br>Receive                                   | Dist Nbr<br>Receive             | School Nbr<br>Receive         | Local<br>Class<br>Code | ProgramID                | School<br>Year        | TermID       | Concentrator                                       | Total<br>Competencie<br>s Completed | CATE<br>Enrollment<br>Status                   | Entry Date           | Entry Code                      | Exit Date                                                | Exit Code                                                   | NumMeetings<br>In Attendance                                     |
|--------------------------------------|---------------|------------------------------------------------------|---------------------------------|-------------------------------|------------------------|--------------------------|-----------------------|--------------|----------------------------------------------------|-------------------------------------|------------------------------------------------|----------------------|---------------------------------|----------------------------------------------------------|-------------------------------------------------------------|------------------------------------------------------------------|
| Required                             | Required      | Required                                             | Required                        | Required                      | Required               | Required                 | Required              | Required     | Required                                           | Blanks Allowed<br>(if NA)           | Required                                       | Required             | Required                        | Blanks<br>Allowed (if<br>NA) Required<br>if an Exit Code | Blanks<br>Allowed (if<br>NA) Required<br>if an Exit<br>Date | Required (Value<br>Must be 0 in the<br>BOY)                      |
| State Assigned<br>Student Identifier | Date of Birth | Receiving<br>School<br>Administrative<br>Unit Number | Receiving<br>District<br>Number | Receiving<br>School<br>Number | Local Class<br>Code    | Program ID<br>(CIP Code) | School Year           | Term ID      | Concentrator                                       | Total<br>Competencies<br>Completed  | Enrollment<br>Status for<br>Primary<br>Program | Entry Date           | Entry Code                      | Exit Date                                                | Exit<br>(withdrawal)<br>Code                                | Actual # of<br>Classes Attended<br>by student (In<br>This Class) |
| XXXXXXXXXX                           | 7/5/1997      | 56                                                   | 491                             | 28300                         | 935.2                  | 470604                   | 2023                  | 30           | N                                                  |                                     | 1                                              | 8/30/2020            | V1                              | 6/22/2021                                                | . W31                                                       | 175                                                              |
| XXXXXXXXX                            | 6/22/1997     | 56                                                   | 491                             | 28300                         | 92313.2                | 120500                   | 2023                  | 30           | Y                                                  |                                     | 1                                              | 8/30/2020            | V1                              | 6/22/2021                                                | . W32                                                       | 166                                                              |
| XXXXXXXXX                            | 4/5/1996      | 56                                                   | 491                             | 28300                         | 981.2                  | 090702                   | 2023                  | 1            | N                                                  |                                     | 1                                              | 8/30/2020            | V3                              | 6/22/2021                                                | . W31                                                       | 89                                                               |
| XXXXXXXXX                            | 4/5/1996      | 56                                                   | 491                             | 28300                         | 982.2                  | 090702                   | 2023                  | 2            | Y                                                  |                                     | 1                                              | 1/26/2021            | V3                              | 6/22/2021                                                | . W31                                                       | 89                                                               |
| XXXXXXXXXX                           | 12/1/1998     | 56                                                   | 491                             | 28300                         | 942.2                  | 460201                   | 2023                  | 30           | Y                                                  |                                     | 1                                              | 8/30/2020            | V2                              | 6/22/2021                                                | . W31                                                       | 172                                                              |
| Studen                               | t Info        |                                                      | <br>Center Infe                 | <b>o</b>                      |                        | en                       | Always<br>Iding year  |              | Concentra<br>Concentrato<br>semesters<br>CTE progr | tor?<br>or = 2<br>of a<br>ram       | Must<br>match<br>BOY/MO<br>/EOY                | Y                    | Must<br>match<br>OY/MOY/<br>EOY | / Ex<br>Code<br>(ca                                      | it date and<br>from cou<br>n be blanl                       | d<br>urse<br>k)<br><u>ses</u> in                                 |
|                                      |               |                                                      |                                 | Cla<br>acti                   | ss/Progr<br>ual cours  | am info M<br>e for curre | UST Matc<br>nt school | h an<br>year | Entr                                               | y Date to C<br>matchi               | ourse/ Mu<br>ng Progra                         | ist be on<br>m entry | or after                        |                                                          | (Should<br>Prograr<br>for atte                              | dance<br>d match<br>m record<br>endance)                         |

# Program (CIP) Updates for SY24

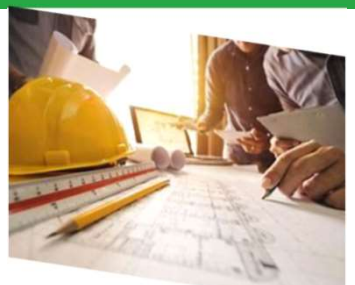

| Program Name                              | SY23 CIP<br>Code | Career Cluster  | New Program and CIP Code<br>Post Consolidation to use for<br>SY24 |
|-------------------------------------------|------------------|-----------------|-------------------------------------------------------------------|
| Building/Construction Trades              | 460201           |                 |                                                                   |
| Construction Trades, General              | 460000           | -               |                                                                   |
| Drafting and Design Technology, General   | 151301           | Architecture &  | Construction                                                      |
| Electrician                               | 460302           | Construction    | 460000                                                            |
| Heating/Air Conditioning, Refrigeration   | 470201           |                 |                                                                   |
| Plumbing and Water Supply Services, Other | 460599           |                 |                                                                   |
| Dental Hygiene/Hygienist                  | 510602           |                 |                                                                   |
| Emergency Care Attendant (EMT Ambulance)  | 510810           |                 |                                                                   |
| Health and Wellness, General              | 510001           |                 | Health Services/Allied                                            |
| Health Professions & Related Services     | 519999           | Health Services | Health/Health Sciences, General                                   |
| Medical/Clinical Assistant                | 510801           |                 | 510000                                                            |
| Pre-Medicine/Pre-Medical Studies          | 511102           |                 |                                                                   |

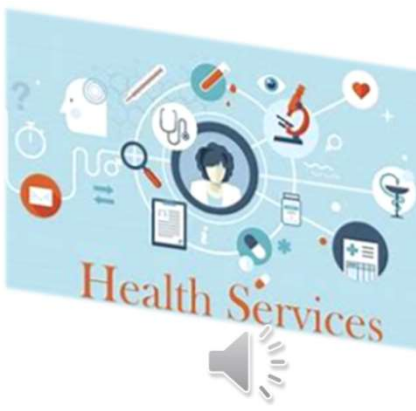

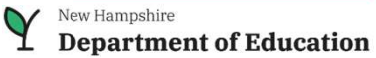

#### **Program (CIP) Updates for SY24**

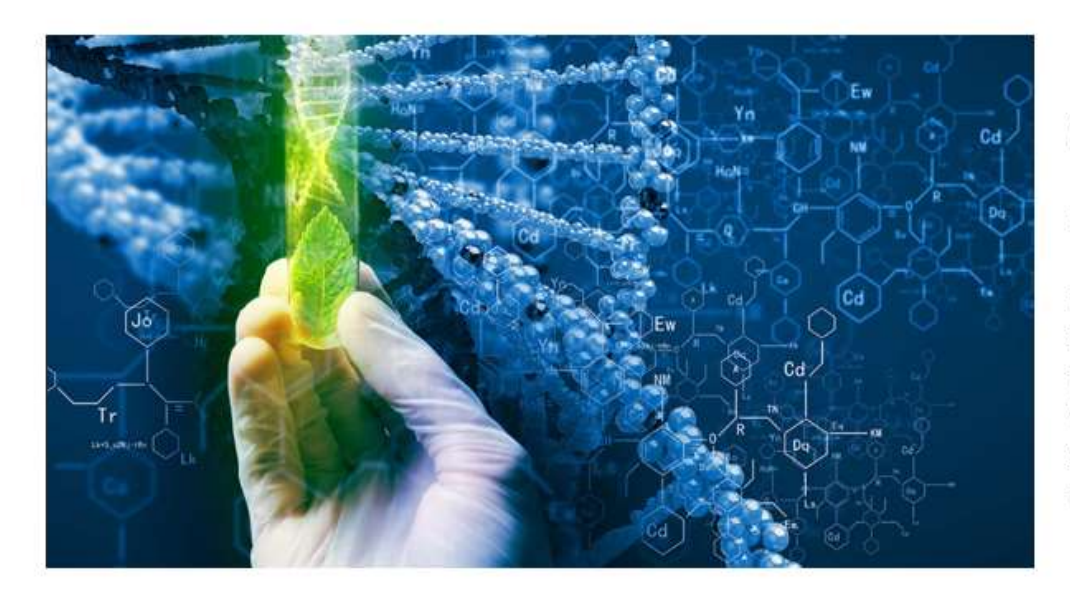

#### CIP Code 26.1201

Title: Biotechnology.

Definition: A program that focuses on the application of the biological sciences, biochemistry, and genetics to the preparation of new and enhanced agricultural, environmental, clinical, and industrial products, including the commercial exploitation of microbes, plants, and animals. Includes instruction in bioinformatics, gene identification, phylogenetics and comparative genomics, bioinorganic chemistry, immunoassaying, DNA sequencing, xenotransplantation, genetic engineering, industrial microbiology, drug and biologic development, enzyme-based production processes, patent law, biotechnology management and marketing, applicable regulations, and biotechnology ethics.

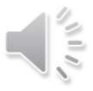

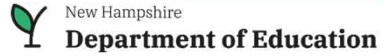

#### myNHDOE Account and CATE Access

- If you do not have a myNHDOE Account,
   please create one using the link and select 'Create an Account' myNHDOE Log In
- After an account is created, please submit your request for access for a Center by contacting one of the following:
  - Cassandra Reynolds at Cassandra.L.Reynolds@doe.nh.gov
  - CATE Help Desk by creating a CATE Help Desk Ticket
- Once CATE access is turned on for your account at the next login you will be able to select CATE (Career and Technical Education)

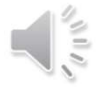

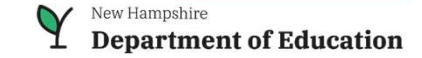

#### Where to Access CATE?

- To login to CATE, sign into your myNHDOE account myNHDOE Log In
- Then Select CATE (Career and Technical Education) from the Systems listings page

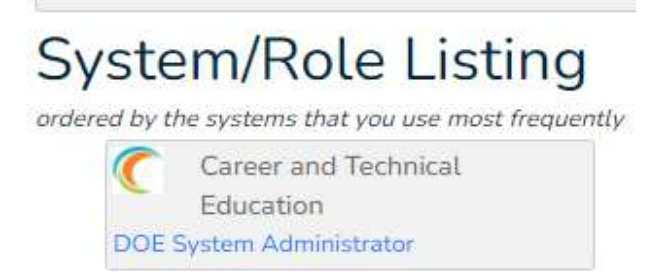

• Then select either CATE or the CATE Workbench. (Depends if you are uploading or viewing data)

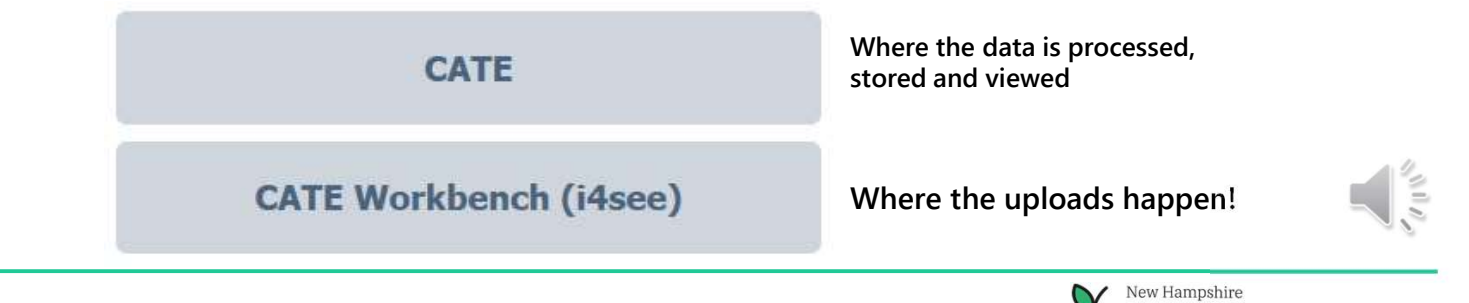

**Department of Education** 

# Update School Year Data

- Best to do before uploading any submissions
- myNHDOE > CATE Admin > School Year Data
- Semester 1 (req.) and Semester 2 (opt.)
  - Start Date
  - End Date
  - Number of School Days
- Total Minutes Per Day Instructional req.
- Tuition Differential optional

|                                                                                                    | MOV-rebruary 15, EOY-June 30. If you have any questions<br>about CATE, your submissions or CTE data in general,<br>please contact Brian Eaton at brian.e.eaton@doe.nh.gov or<br>create a ticket at<br>nhdoepm.atlassian.net/servicedesk/customer/portal/13<br>Questions related to tuition and transportation (T&T)<br>should be addressed to Kathryn Maffei at<br>Kathryn.F.Maffei@doe.nh.gov or 603-271-3867. | Entry Codes<br>Exit Codes<br>IRS Rates<br>Programs<br>Non-Traditional<br>Program TSA<br>Rates and Miles |                                                                                                    |
|----------------------------------------------------------------------------------------------------|----------------------------------------------------------------------------------------------------|----------------------------------------------------------------------------------------------------|----------------------------------------------------------------------------------------------------|
|                                                                                                    | NHDOE Career and Technical                                                                                                    |                                                                                                    |                                                                                                    |
| A Carrier Start                                                                                                    | Education Portal                                                                                                    |                                                                                                    |                                                                                                    |
|                                                                                                    | Version 20190402.0800                                                                                                    |                                                                                                    |                                                                                                    |
| Home Programs School Students                                                                                                    | Reports Admin i4see myNHDOE Help Logout<br>Select A School Year: 2022-2023                                                                                                    |                                                                                                    |                                                                                                    |
| ichool Year Data                                                                                                    |                                                                                                    |                                                                                                    |                                                                                                    |
|                                                                                                    | v                                                                                                    |                                                                                                    |                                                                                                    |
| School Year Data  School:  Semester 1  Start Date:                                                                                                    | v                                                                                                    |                                                                                                    |                                                                                                    |
| School Year Data  Section School:  Semester 1  Start Date:  Set Date:  Set Date: Set Date: Set Data: Set Data: Set Data |                                                                                                    |                                                                                                    |                                                                                                    |
| School Year Data Section School: Setter 1 Start Date: Setter 1 Start Date: Setter 1 Start Date: Setter 2 Start Date: Setter 2 Start Dat |                                                                                                    |                                                                                                    |                                                                                                    |
| School Year Data Section School: Set Date: Set Date: Set Data: Set Data: Set |                                                                                                    |                                                                                                    |                                                                                                    |
| School Year Data Seceiving School: Semester 1 Start Date: Ind Date: Semester 2 Start Date:                                                                                                    |                                                                                                    |                                                                                                    |                                                                                                    |
| School Year Data Semester 1 Start Date: Number of School Days: Semester 2 Start Date: Start Date: Star |                                                                                                    |                                                                                                    | 2.0 L                                                                                                    |
| School Year Data Semester 1 Start Date: Sumber of School Days: Semester 2 Start Date: Start Date: Star |                                                                                                    |                                                                                                    | Sau Car                                                                                                    |
| School Year Data  Acceiving School:  Semester 1  Start Date:  Aumber of School Days:  Semester 2  Start Date:  Aumber of School Days:  Total Minutes Per Day Instructional:                                                                                                    |                                                                                                    |                                                                                                    | SAL P                                                                                                    |
| School Year Data School Year Data Semester 1 Start Date: End Date: Semester 2 Start Date: Start Date:  |                                                                                                    |                                                                                                    | No de la constante de la constante de la const |
| School Year Data  Acceiving School:  Semester 1  Start Date:  Aumber of School Days:  Semester 2  Start Date:  Ind Date:  Ind Date:  Ind Date:  Ind Date:  Ind Date:  Ind Date: Ind Date:  |                                                                                                    | New Hampshire                                                                                           |                                                                                                    |
| School Year Data Semester 1 Start Date: End Date: Semester 2 Start Date: Start Date: End Date: End Date: E |                                                                                                    | Vew Hampshire<br>Department (                                                                           | of Education                                                                                                    |

School Students Reports

Programs

Welcome to the 2022-2023 school year! Deadlines for

Welcome, Brian Eaton

**GENERAL MESSAGES:** 

NHDOE Career and Technical

Admin i4see myNHDOE Help Logout

ATUS

vith Errors 1

School Year Data

Submission Status Approved Programs

r Clusters

**Education Portal** 

(ear: 2022-2023

Version 20190402.0800

#### The CATE Workbench (Main Page)

| Uploa<br>w                      | d new<br>orkben                           | files to                                   |                      | Bring<br>CA | gs you ba<br>TE Select<br>Screen | ack to<br>tion             | 4         |                  | Tabs to N       | lavigate  |      |         |   |
|---------------------------------|-------------------------------------------|--------------------------------------------|----------------------|-------------|----------------------------------|----------------------------|-----------|------------------|-----------------|-----------|------|---------|---|
| Workb<br>Hello Bri<br>School: I | <mark>ench</mark><br>an Eaton<br>DOE CATE | Upload Student Se<br>Administration Distri | arch<br>ict: S       | CATE        | Help                             | myNHDOE                    | Logout    | 1                |                 |           |      |         |   |
| CATE I                          | 4see W                                    | orkbench                                   |                      |             |                                  |                            |           |                  |                 |           |      |         |   |
| Select A                        | School:                                   | All Schools                                |                      |             | ~                                | ]                          |           |                  |                 |           |      |         |   |
| Verify  <br>Page 1 o            | Unlock Er<br>of 25<br><u>Batch</u>        | dit   View Detail   Edit                   | Batch<br><u>Subm</u> | Delete      | <u>Copy To.</u>                  | <u>Refresh</u>             | status    | Total<br>Records | SA SID's        | Duplicate | User | Comment |   |
|                                 | ID                                        |                                            | Year                 |             | Jubinted                         | <u>Updated</u>             | Juluo     | Uploaded         | <u>Assigned</u> | Records   | 0001 | connent | _ |
| Select                          | 221850                                    | CATE Student Course                        | 2022                 |             | 8/24/2022<br>8:51:45<br>AM       | 8/24/2022<br>8:52:10<br>AM | Processed | 3                |                 | 0         |      |         |   |
| Select                          | 221849                                    | CATE EOY                                   | 2022                 |             | 8/24/2022<br>8:37:46<br>AM       | 8/24/2022<br>8:38:43<br>AM | Processed | 3                |                 | 0         |      |         |   |
| Select                          | 221396                                    | CATE Student Course                        | 2022                 |             | 7/22/2022<br>12:42:57<br>PM      | 8/10/2022<br>9:19:56<br>AM | Processed | 402              |                 | 0         |      |         |   |
|                                 |                                           |                                            |                      |             |                                  |                            |           |                  |                 |           |      |         |   |
|                                 |                                           |                                            | Ì                    | Wor         | k queue :                        | shows                      |           |                  |                 |           |      |         |   |
|                                 |                                           |                                            |                      |             |                                  |                            |           |                  |                 |           |      |         |   |

# Uploading to the CATE Workbench

| 1. | Save your Submission in CSV format on you<br>a. Keep the Header Row in Your Spreadsl | r computer(Comma-separated Values)<br>heet!                                                                                                    |           |
|----|--------------------------------------------------------------------------------------|----------------------------------------------------------------------------------------------------|-----------|
| 2. | Click the Upload tab on the Workbench                                                | Workbench Upload Student Search CATE Help myNHDOE Logout<br>Hello Brian Eaton<br>School: 28305 - Cheshire Career Center District: 279 - Keene SAU: 29 - Keene SAU Office |           |
| 3. | Select the type of submission you are uploa                                          | ding from the drop down                                                                                                    |           |
| 4. | Click Browse, find your upload and select 👡                                          | Workbench Upload Student Search CATE Help myNHDOE Logout<br>Hello Brian Eaton<br>School: 28305 - Cheshire Career Senter District: 279 - Keene SAU: 29 - Keene SAU Office |           |
| 5. | Check Remove Headers box<br>a. This removes top row of upload                        | Remove Neaders - Will Remove First Record From Submission!                                                                                                    |           |
| 6. | Enter comment to describe upload                                                     | File: ( <i>.csv only</i> ) Choose File No file chosen<br>←Comments: * Cheshire Career Center CATE BOY<br>Email: * brian.e.eaton@doe.nh.gov                               | 12        |
| 7. | Click Pre check Formatting                                                           | Pre-Check Formatting Cancel and Return                                                                                                    | 10        |
|    |                                                                                      | New Hampshire <b>Department of</b>                                                                                                    | Education |

#### Pre-Check Formatting- CATE workbench

- Pre-Check Formatting checks the file format, and data elements in the attempted upload. If there are any incorrect data types, or an incorrect number of columns the submission will Fail and you will receive an error message
- If failed, corrections will need to be made to the CSV file then another upload must be attempted until it passes
- Tip\* Check the submission type matches the file being uploaded.
- Tip\* Error message saying "colid15" go to that number column (15) to find the error

 Email: \* Gregory.Polish@doe.nh.gov

 Pre-Check Formatting has failed. Please verify that your upload file has records for the selected submission type.

 Pre-Check Formatting
 Cancel and Return

 Download Errors (.xlsx)

#### 0 records for CATE EOY submission

| [**Error Name**]                                         | [**Row #**] | [**Element Name**] | [**Invalid Data**] |
|----------------------------------------------------------|-------------|--------------------|--------------------|
| SASID is less than the min value of: 10                  | Row # 2     | SASID              | 11                 |
| DateOfBirth is not in a date format of Date              | Row # 2     | DateOfBirth        | 141                |
| SAUNbrSend is greater than the max value of: 3           | Row # 2     | SAUNbrSend         | 28290              |
| DistNbrSend is greater than the max value of: 3          | Row # 2     | DistNbrSend        | 88484              |
| SchoolNbrSend is greater than the max value of: 5        | Row # 2     | SchoolNbrSend      | 121833             |
| SAUNbrReceive is a required field, please enter a value. | Row # 2     | SAUNbrReceive      |                    |
| DistNbrReceive is greater than the max value of: 3       | Row # 2     | DistNbrReceive     | 010901             |
| SchoolNbrReceive is not Numeric                          | Row # 2     | SchoolNbrReceive   | 8/29/2018          |
| SchoolYear is not Numeric                                | Row # 2     | SchoolYear         | 6/14/2019          |
| Grade is greater than the max value of: 2                | Row # 2     | Grade              | 2019               |
| EntryDate is not in a date format of Date                | Row # 2     | EntryDate          | 2                  |
|                                                          |             |                    |                    |

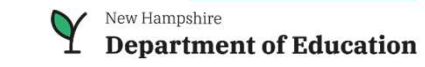

# **Batch Verification-CATE workbench**

- Once passed pre-check formatting, the system automatically runs the submission through validation rules, to help clean the data.
- Your batch will be at the top of your work queue at status: Batch Verified, Batch Verified with Errors, or Validation Error.
  - Validation Error contact CATE Help Desk to investigate.
  - Batch Verified- Passed validation rules, ready for next step.
  - Batch Verified with Errors did not pass all rules, data needs edits
- Click 'Select' and then View Detail to see errors with the batch
- To Re-Verify a batch on the workbench, select the batch and then click 'Verify'

| /erify        | Unlock Ed                 | lit   <u>View Detail</u> | Edit Batch   D                | elete   Copy To         | Refresh                       |                                     |                                                   |
|---------------|---------------------------|--------------------------|-------------------------------|-------------------------|-------------------------------|-------------------------------------|---------------------------------------------------|
| age 1 o       | r 2<br><u>Batch</u><br>ID | <u>Submission</u>        | <u>Submiss</u><br><u>Year</u> | sion <u>Submitted</u>   | <u>Last</u><br><u>Updated</u> | <u>status</u>                       | <u>Total</u><br><u>Records</u><br><u>Uploaded</u> |
| <u>Select</u> | 144354                    | CATE EOY                 | 2017                          | 7/18/2017<br>4:53:26 PM | 7/19/2017<br>12:17:13<br>PM   | Batch<br>Verified                   | 106                                               |
| <u>Select</u> | 143993                    | CATE EOY                 | 2017                          | 7/11/2017<br>1:18:34 PM | 7/17/2017<br>9:57:56<br>AM    | Batch<br>Verified<br>with<br>Errors | 575                                               |

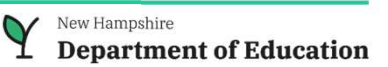

# **Resolving Batch Errors**

There are two ways to fix errors:

- Option 1: Fix them directly in your spreadsheet, save and re-upload. This guarantees you have a copy of exactly what uploaded. (Much easier to make many changes in a spreadsheet also)
- Option 2: Edit batch function directly in the work queue.
  - Select your batch and click Edit Batch
  - You'll need to search through and find the record(s) with the error.
    - (F3 key and use the sasid to search page)
  - Click Edit next to the record, make your changes and click Save
  - After the changes have been made select the batch on your work queue and click Verify \*You may need to refresh the page, then it will show if the Batch Verified or not.
  - \*If not Batch Verified, repeat until all errors are cleared and you are at Batch Verified.

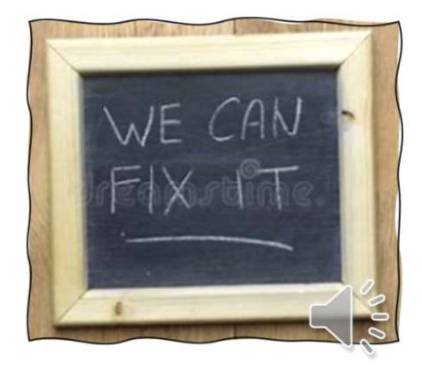

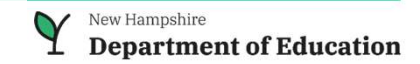

Verify | Unlock Edit | View Detail | Edit Batch | Delete | Copy To... | Refresh Page 1 of 4

### **Batch Verified – Next Steps**

- After getting the Batch Verified, the Finale Step for the batch is to <u>Process</u> it in CATE. (This step is what puts your data into CATE)
- Go into CATE (NOT the workbench) Click Admin tab, then Submission Status

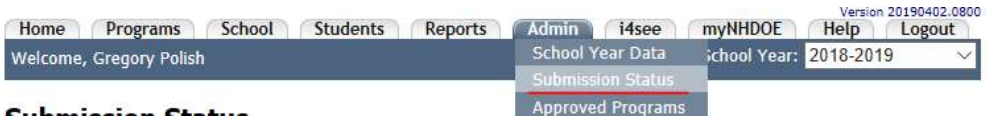

• You will see all Batch Verified batches for the current year, click Process on the Left side. (This takes the data through one more round of validation comparing information currently in CATE)

| Process 170660 | CATE MOY | 2019 | 1/30/2019 11:38:51 AM | Batch Verified |
|----------------|----------|------|-----------------------|----------------|
| Process 170614 | CATE MOY | 2019 | 1/29/2019 12:48:09 PM | Batch Verified |

- The system will run the checks and there are two options.
- You will either be Processed and you are done for this batch OR there will be errors to resolve
- Look at the errors, make edits to the batch again, re-verify and try to process again.
- This is the same cycle for each of the three submission types each time.

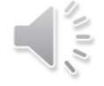

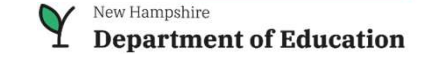

#### Processed

- Once an upload is 'Processed' that data will now appear in the CATE system and the DOE database.
- IF a batch is not processed that data is NOT in CATE, and not in the DOE database.
- Once your CATE Course, BOY/MOY/EOY and Student Course are all Processed you are done with the current round of submissions.

| <br>Batch Id | Submission Type     | Submission Year | Submitted           | i4see Status |
|--------------|---------------------|-----------------|---------------------|--------------|
| 179338       | CATE EOY            | 2019            | 8/1/2019 2:47:18 PM | Processed    |
| 179335       | CATE Student Course | 2019            | 8/1/2019 2:03:40 PM | Processed    |
| 179334       | Cate Course         | 2019            | 8/1/2019 1:53:18 PM | Processed    |

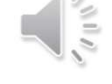

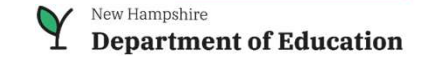

# **Submission Upload Order**

- The order <u>does</u> matter with the uploads. The CATE system has program and course codes all connected. If certain data is not processed or current in CATE, other submissions may receive errors.
- First CATE Course This is so all course information is in the system and it can validate rules regarding entry/exit dates for students and courses, and that courses are in valid programs.
  - Upload the CATE Course file to the Workbench first then process on the CATE side.
  - If you do not process the CATE Course before uploading any other files, you may receive errors.
- Second- CATE BOY/MOY/EOY This will enroll students into their program. If a student is not enrolled in a program, or their entry/exit dates do not match up the student course will receive errors.
- Third CATE Student Course This is what enrolls students into the courses within programs. These course dates must be within the program enrollment dates. Also, these courses must exist by being in the CATE Course upload and all the date and class code information must match up.

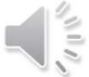

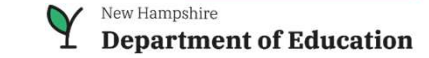

#### **CATE Submission Upload Flow Chart**

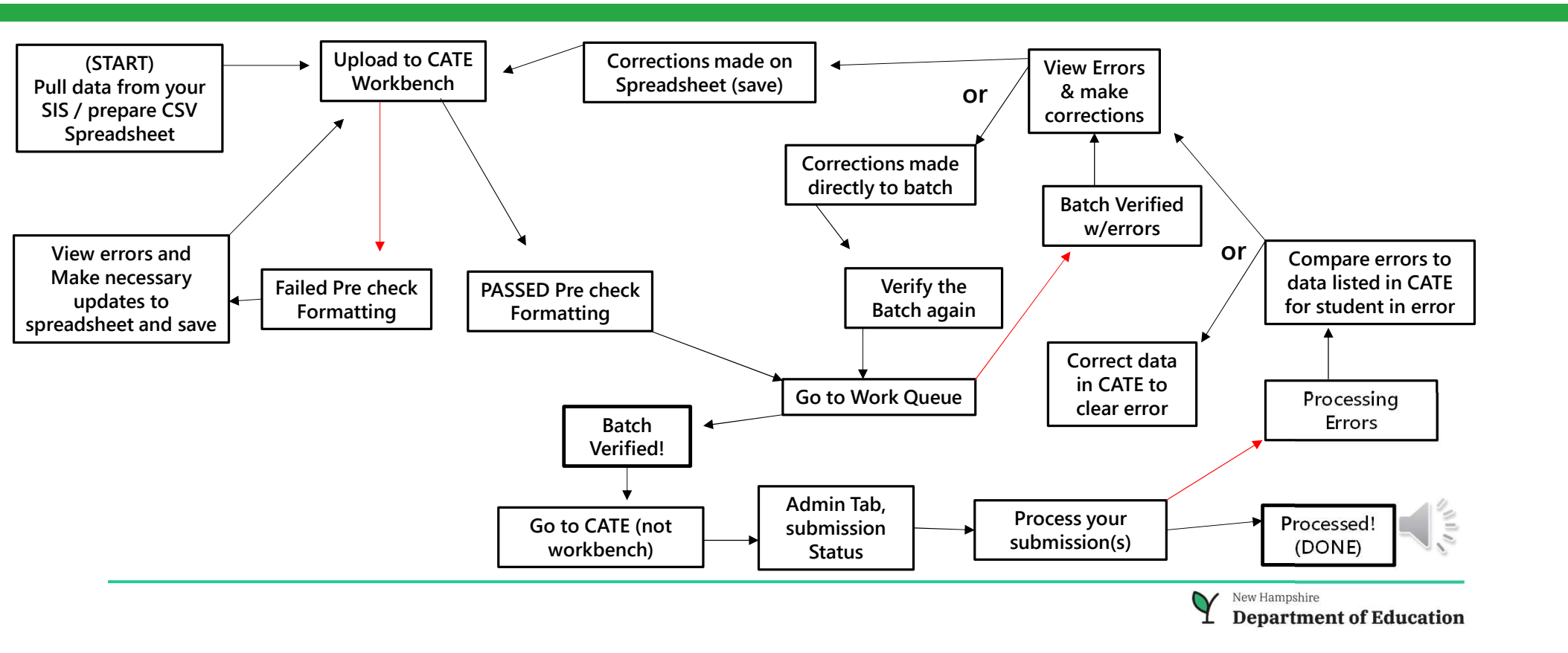

# **Requesting CATE Assistance**

- When possible, please submit requests for assistance through the CATE Help Desk by creating a CATE Help Desk Ticket
  - Use email as the second option for requesting assistance

#### Important Note

When inquiring about an issue with a particular student's data, DO NOT include the student's name, SASID and DOB together in the ticket. This is a violation of NH Law. Whenever possible please provide the SASID only.

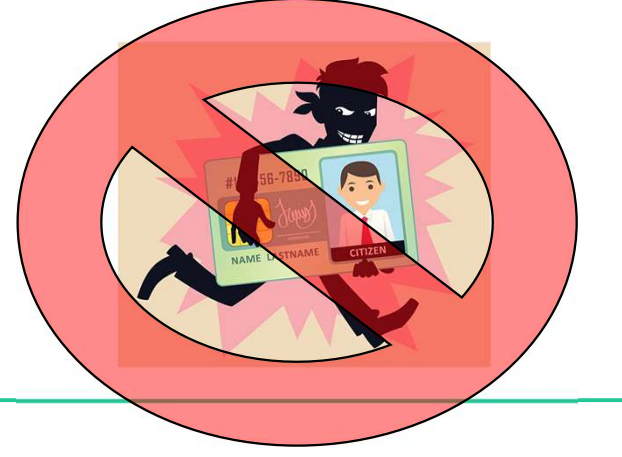

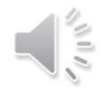

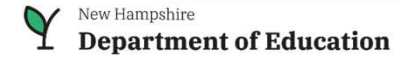

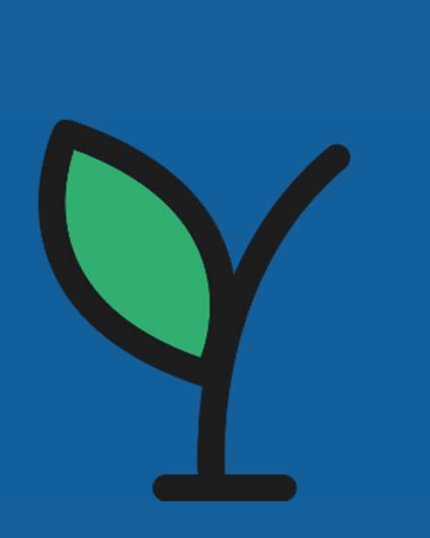

# Helpful Links

- myNHDOE Login Page
- DOE Data Dictionary
- <u>CTE Data Submissions Templates</u>
- <u>CATE Helpdesk and FAQs</u>

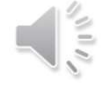

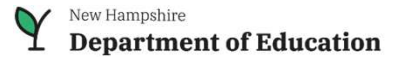

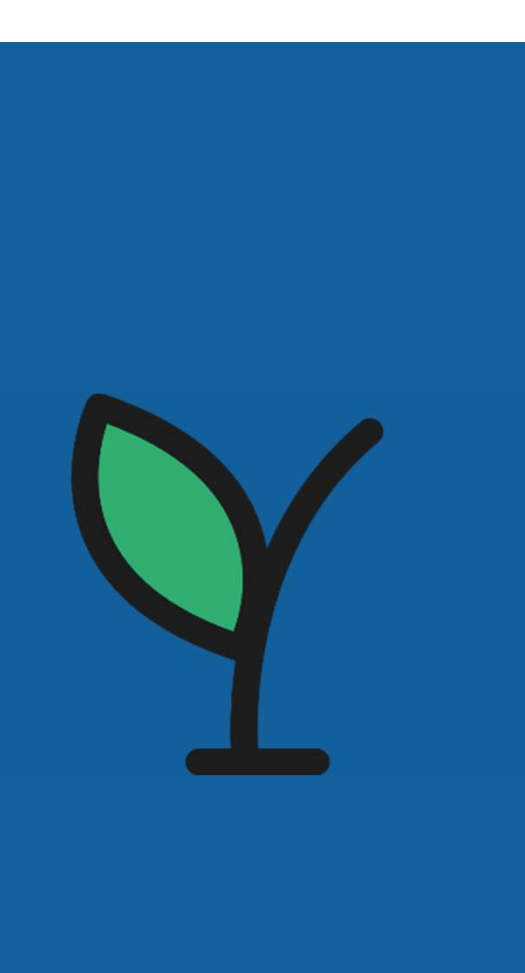

#### Q&A

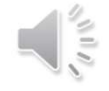

New Hampshire **Department of Education** 

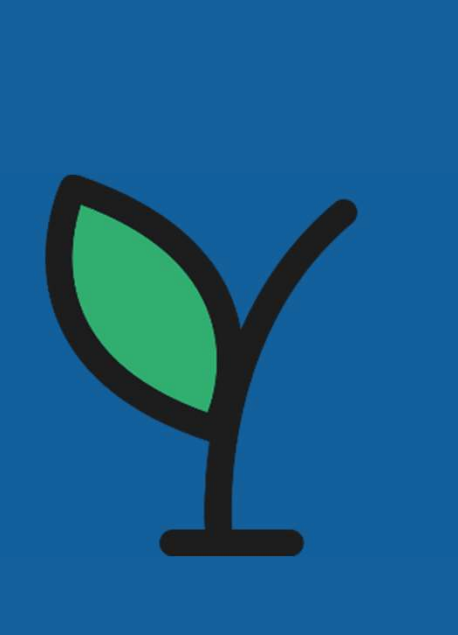

# **Thank you!** Recording, Q&A, and slides will be distributed.

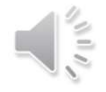

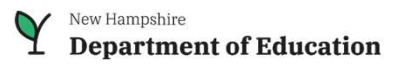